## Accesso al sistema

Al fine di compilare la domanda on-line, il richiedente avente titolo a presentare la domanda deve essere in possesso di una identità digitale (credenziali).

Il sistema consente la compilazione della domanda con una delle seguenti credenziali:

1) SPID (Sistema Pubblico di Identità Digitale): permette di accedere con un'unica identità digitale (username e password) a tutti i servizi on-line della pubblica amministrazione italiana e dei soggetti privati aderenti. Al fine di ottenere le credenziali SPID è necessario rivolgersi a determinati soggetti (detti identity provider) e scegliere la modalità di rilascio più adatta alle proprie esigenze (anche gratuitamente). Per tutte le informazioni sui soggetti autorizzati al rilascio delle credenziali e sulle modalità di richiesta si rimanda al sito https://www.spid.gov.it/.

2) **Carta regionale servizi (CRS):** permette di accedere <u>tramite computer</u> a numerosi servizi on-line messi a disposizione dalle pubbliche amministrazioni della Regione Friuli Venezia Giulia e da altre pubbliche amministrazioni centrali. É necessario <u>essere in possesso della Carta Regionale dei Servizi</u> (tessera sanitaria, in breve CRS) valida e richiederne l'attivazione. L'attivazione della CRS serve per ottenere il codice personale (PIN) che, <u>in associazione con un lettore di smart card e relativo programma</u>, è lo strumento che consente di accedere ai servizi on-line. La CRS può essere attivata recandosi con un documento di identità o di riconoscimento valido e la CRS presso uno degli sportelli abilitati quali l'Uffici per le relazioni con il pubblico della Regione Friuli Venezia Giulia. Per ulteriori informazioni visitare la pagina dedicata <u>https://www.regione.fvg.it/rafvg/cms/RAFVG/GEN/carta-regionale-servizi/</u>.

3) **LoginFVG**: permette di accedere <u>ai soli servizi</u> on-line <u>della Regione Friuli Venezia Giulia</u>. È il sistema di identificazione del richiedente tramite un nome utente (username) ed una password. È possibile ottenerlo rivolgendosi agli Uffici relazioni con il pubblico (URP) della Regione, con un documento di identità valido, il codice fiscale ed un indirizzo mail personale necessario per completare la procedura di identificazione con la scelta della propria password. Per conoscere le sedi degli URP ed i relativi orari di apertura visitare la pagina <u>http://filodiretto.regione.fvg.it/filodiretto2011/filodiretto/urp.aspx</u>

Alcune persone potrebbero essere *già in possesso* di un LoginFVG qualora utilizzino dei programmi della società informatica Insiel per svolgere la propria attività lavorativa e dovranno utilizzare le stesse credenziali.

Gli utenti che hanno presentato la domanda lo scorso anno mantengono le stesse credenziali e dovranno eseguire l'accesso con il nome utente e password utilizzati in precedenza ed operare il cambio password al loro primo accesso in sede di compilazione della domanda.

La richiesta di *riattivazione* del LoginFVG, qualora sia necessaria (messaggio del sistema dopo aver inserito il nome utente e la password), va inviata alla mail <u>loginfvg@regione.fvg.it</u> e deve essere corredata dalla copia/foto del documento d'identità e del codice fiscale per un efficace riconoscimento del richiedente. L'istanza del cittadino deve pervenire dalla mail precedentemente indicata a sistema. Qualora sia cambiato l'indirizzo mail, dovrà essere espressamente richiesta la riattivazione del LoginFVG e la variazione dal vecchio indirizzo di posta elettronica al nuovo indirizzo.

Per *problemi relativi all'autenticazione* al sistema regionale Login FVG, inoltrare una segnalazione tramite il seguente link:

<u>https://fvgaccountws.regione.fvg.it/wsfvg/administrator/estensione/loginFVG/InterfacceLogin/assistenza.j</u> <u>sp</u> Per *problemi tecnici* nella compilazione delle domande è possibile richiedere assistenza tecnica alla Società informatica INSIEL, chiamando dal lunedì al venerdì dalle 8.00 alle 18.00, esclusi i festivi:

- l'800098788 (numero verde attivabile da telefonia fissa)
- lo 040/0649013 (numero attivabile da cellulari e dall'estero).

ATTENZIONE: la creazione di un *LoginFVG "base"* (nome utente e password), ottenuti autonomamente dall'utente mediante registrazione on-line dove l'identità dell'utente ed i dati inseriti non sono in alcun modo certificati da un operatore abilitato, non consente la compilazione della domanda. É possibile trasformare un utente "base" in "standard" recandosi presso gli Uffici relazioni con il pubblico della Regione muniti di un documento di riconoscimento valido, del codice fiscale, dell'indirizzo mail personale e del nome utente con il quale si è creato il LoginFVG "base".

4) altri dispositivi che consentano un'autenticazione forte (quali smart card o Business Key per la firma digitale).

La domanda può essere presentata dal Genitore (o chi ne fa le veci) o lo studente (se maggiorenne). Ricordiamo che, per la modalità di pagamento tramite bonifico, il richiedente dovrà essere intestatario o cointestatario di un conto corrente in quanto non è previsto il pagamento del contributo tramite assegno. ATTENZIONE: I dati del richiedente devono coincidere con chi ha inserito le credenziali per accedere alla compilazione della domanda.

Una volta in possesso di una delle suddette credenziali, e degli eventuali dispositivi e programmi per la sua utilizzazione, è possibile iniziare la compilazione della domanda.

Sarà utile avere a disposizione il codice fiscale del richiedente e dello studente ed il numero IBAN intestato o cointestato al richiedente.

Andare sul sito della Regione nella pagina relativa ai contributi previsti per gli studenti della scuola primaria e secondaria dal Servizio istruzione alla pagina <u>http://www.regione.fvg.it/rafvg/cms/RAFVG/istruzione-ricerca/studiare/</u> e scegliere quello di proprio interesse.

Successivamente cliccare su "Domanda on-line" presente nella sezione "Link" nella colonna a destra (in fondo alla pagina se si accede con uno smartphone).

Si aprirà la seguente schermata:

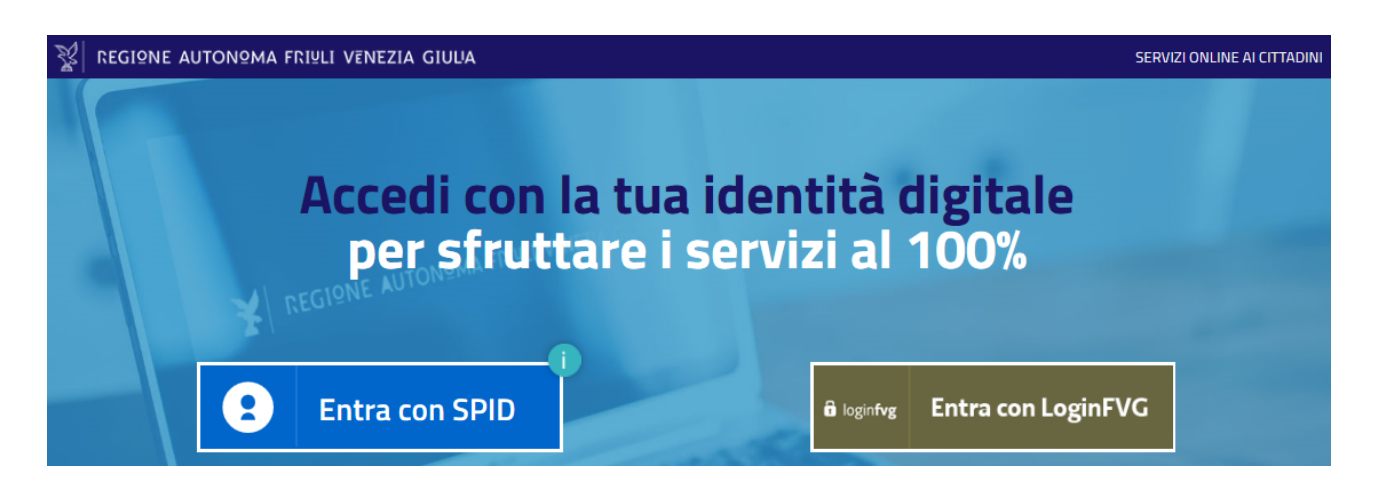

A seconda del tipo di identificativo digitale utilizzato è necessario selezionare differenti opzioni.

Se si accede:

- con SPID (Sistema Pubblico di Identità Digitale): cliccare su "Entra con SPID" ed inserire le credenziali.
- con Login FVG: cliccare su "Entra con LoginFVG" e poi nella successiva schermata sulla scritta "Standard" (la scritta da colore blu diventa nera). Inserire il proprio nome utente e la password (attenzione alle lettere maiuscole e minuscole). Infine cliccare su "Accedi".
- con Carta regionale servizi (CRS) ed altri dispositivi di autenticazione: cliccare su "Entra con LoginFVG" e poi, con la tessera inserita nel lettore smart card o la business key nella presa USB del computer, nella successiva schermata cliccare sulla scritta "Avanzato" (la scritta da colore blu diventa nera) e poi digitare il PIN. Infine cliccare su "Accedi".

| ô  | login <b>fvg</b>                                                          | Privacy Cookie                                      | Aiuto |
|----|---------------------------------------------------------------------------|-----------------------------------------------------|-------|
|    | Base<br>anonimo con password                                              | Utente                                              | 0     |
|    | Standard<br>riconoscimento dell'identità<br>con utente e password         | Password                                            |       |
| 40 | Avanzato<br>riconoscimento dell'identità con<br>smart card o Business Key | Registrati   Area personale   Password dimenticata? |       |
|    |                                                                           | esci                                                |       |

Dopo aver inserito le credenziali, si aprirà la seguente schermata, che rappresenta il proprio "cruscotto", ovvero la pagina di riepilogo delle proprie attività. Dal cruscotto è possibile:

- compilare una nuova domanda (Nuova istanza)
- riprendere la compilazione di una domanda lasciata precedentemente in sospeso (Istanze in compilazione)
- verificare la corretta conclusione della procedura di trasmissione della domanda di quest'anno e consultare le domande relative agli anni pregressi (Istanze trasmesse).

| No Bes | 🦉 Regione Autonoma Friuli Venezia Giulia |               |                                                    |                                      |                                      |                  |  |
|--------|------------------------------------------|---------------|----------------------------------------------------|--------------------------------------|--------------------------------------|------------------|--|
|        |                                          |               | Il sito per gestire l                              | e tue istanze online                 | ÷                                    | TTA SLO          |  |
| ~      | AMBITO<br>Fondi regionali                | )~            | PROCEDIMENTO<br>Assegni di studio per il trasporti | o scolastico, acquisto libri di test | o e alloggio in strutture accreditat | e (ex L.R. 3/98) |  |
|        |                                          |               |                                                    |                                      |                                      | SERVE AUTO?      |  |
|        |                                          | Nuova Istanza | Istanze in complicatione                           | istanze trasmesse                    | Ce mie pratiche                      |                  |  |

(Se si compila la domanda con uno smartphone, la visualizzazione delle schermate è diversa)

### **Compilazione**

Per compilare una nuova domanda, dal cruscotto, cliccare su "Nuova istanza" e successivamente sulla descrizione del procedimento che è stato scelto.

|                                                                                          | E                                       | Nuova istanza                                 | -                                                 | ITA SLO       |
|------------------------------------------------------------------------------------------|-----------------------------------------|-----------------------------------------------|---------------------------------------------------|---------------|
| AMBITO:<br>Fondi regionali                                                               | PROCEDIMENTO:<br>Assegni di studio pe   | er il trasporto scolastico, acquisto libri di | i testo e alloggio in strutture accreditate (ex L | .R. 3/98)     |
| амвіто:<br>Fondi regionali                                                               |                                         |                                               |                                                   |               |
| DESCRIZIONE PROCEDIMENTO                                                                 |                                         |                                               | DESCRIZIONE FASE                                  | DATE APERTURA |
| Assegni di studio per il trasporto scolastico,                                           | acquisto libri di testo e alloggio in s | strutture accreditate (ex L.R. 3/98)          | Domanda di contributo                             |               |
| Si aprirà questa schermata<br>AMBITO:<br>FONDI REGIONALI<br>ASSEGNI DI STUDIO PER IL TRI | ASPORTO SCOLASTICO, ACQ DOMI            | ISTANZA:<br>ANDA DI CONTRIBUTO 87679          |                                                   |               |
| Istanza in compilazione: 8<br>Ultima operazione: lunedi 16 marzo 2020                    | <b>7679</b><br>116:44:09                |                                               |                                                   |               |
|                                                                                          |                                         |                                               |                                                   | SERVE AIUTO   |
| Compila                                                                                  | →<br>prosegui                           | Controlla                                     | Convalida e Trasmetti                             |               |
|                                                                                          |                                         | Compila dati                                  |                                                   |               |
| DATI ISTANZA<br>SEZIONE N. 102014                                                        |                                         |                                               | Compila I                                         | DATI AZIONI   |

In alto sono riportate le fasi relative alla compilazione della domanda e serviranno per passare da una fase all'altra.

Per sapere a che punto si è nella compilazione, vedere l'icona ed il nome della fase

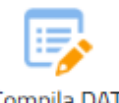

0

Iniziare la compilazione cliccando sull'icona "Compila DATI" Compila DATI

Dopo aver cliccato su "Compila dati", si apre la pagina per scrivere i dati del richiedente.

Si chiede di compilare la domanda possibilmente in MAIUSCOLO.

Tutti i campi contrassegnati con l'asterisco (\*) sono obbligatori.

È possibile cliccare su "Ricerca su banca dati regionale" per riportare in automatico i propri dati se già presenti in archivio. Verificarli ed eventualmente procedere alle modifiche.

L'identificativo regionale non va inserito.

Nella pagina relativa ai dati del richiedente, nella parte "Altre dichiarazioni" e per le sole domande di contributo per il trasporto scolastico ed i libri di testo, si informa che, qualora l'indicatore ISEE riferito all'anno 2020 non sia superiore a 10.000,00 euro, la domanda si considera presentata anche per l'accesso alle borse di studio statali per l'anno 2019 previste dall'art.9 del D.Lgs. 63/2017.

| COMMANDA DI CONTRIBUITO MARINE                                                                                   | Service Management                                                                                                    |                                                                                                    |
|----------------------------------------------------------------------------------------------------|----------------------------------------------------------------------------------------------------|----------------------------------------------------------------------------------------------------|
| COMPLA                                                                                                    |                                                                                                    |                                                                                                    |
| Dieti lotanza                                                                                                    |                                                                                                    |                                                                                                    |
|                                                                                                    |                                                                                                    | SHLVM SAVAN E CONTINU                                                                                                    |
| PAGINE DA COMPLARE                                                                                               | Note introduttive ()                                                                                                    | 7                                                                                                    |
| 1.1 Rohedente     1.1 Verfica stante     1.3 Verfica stante     1.4 Verfica stante     1.4 Mobilità di opportato | Meensi dei CODICE FOCALE serls students privo al procettere ella compliation<br>Quatria i dati dei robriedinte siane gli presenti sella banca bati regionale serla<br>Quatria i dati nei senggesi trisati nella banca dati regionale compliare tuti i la<br>Per alteriori informazioni consultare le idinazio pubblicati nella pagni interne                                                                                                    | n<br>Kanne la constructo el eventualmente apportane le lagoritore varianzes.<br>Ingle Inferenzali.<br>In Endocata                                                                                                    |
| 1.5. Trattarsens dat                                                                                             | Dati del richiedente / Studente se maggiorenne<br>concernaziona del increatorite del na priettuatori Locali<br>concernaziona                                                                                                    | INCENCA SU BARICA DATA INCIDINALE INVERTIGICALIZATI                                                                                                    |
|                                                                                                    | Datianatvafici                                                                                                    |                                                                                                    |
|                                                                                                    | COENCINE *                                                                                                    | NOME *                                                                                                    |
|                                                                                                    |                                                                                                    |                                                                                                    |
|                                                                                                    | CODICE PISCALE *                                                                                                    |                                                                                                    |
|                                                                                                    | Residenza                                                                                                    |                                                                                                    |
|                                                                                                    | CAP*                                                                                                    | COMUNE *                                                                                                    |
|                                                                                                    |                                                                                                    |                                                                                                    |
|                                                                                                    | INDIRIZZO *                                                                                                    |                                                                                                    |
|                                                                                                    | Becanita                                                                                                    |                                                                                                    |
|                                                                                                    | TELEFONO                                                                                                    | CELLILARE *                                                                                                    |
|                                                                                                    |                                                                                                    |                                                                                                    |
|                                                                                                    | INDIRIZZO DI POSTA ELETTRONICA *                                                                                                    |                                                                                                    |
|                                                                                                    | @                                                                                                    |                                                                                                    |
|                                                                                                    | IDENTIFICATIVO REGIONALE                                                                                                    |                                                                                                    |
|                                                                                                    | In qualità di                                                                                                    |                                                                                                    |
|                                                                                                    | - Seleziona una voce -                                                                                                    |                                                                                                    |
|                                                                                                    | Genitore o persona titolare di responsabilità genitoriale, anagraficamen<br>Studente maggiorenne per se stesso                                                                                                    | te residente con lo studente                                                                                                    |
|                                                                                                    | Dichlarazione 1.5.E.E.<br>Dichlarazione Sostitutiva Lanca (Dou entros, 07/05/0000*                                                                                                    | TE, ORFURE DI AVER SISTTOSCRITTO LA DICHMARIZORE SOSTTUTIVA UNICA (SILU), ORFURE DI HAPELINARSI A SOTTUSCRIVERE LA                                                                                                    |
|                                                                                                    | Altre dichiarazioni                                                                                                    |                                                                                                    |
| /                                                                                                    | <ul> <li>- A score compression the gastera Districture RSX effects affaires 2000 in<br/>provide daffairt 40 dB Lgs, 6XVA01</li> <li>- A score a Lonscore can all the score inchanges registers 1 to 4 to 400 dB R. all to<br/>seriel de Lobits provide a durit registration of metalence, crites the core to associate<br/>a score of the score in the score is period of the to an all Lgs, 1967/2001. Lonver<br/>providencempart 4 queries to defaunce metalence metalence</li> </ul> | en se seperare a 15.000.00 sue la desenda si considerera preventata anche per l'accresa alle bone di statile statel per l'acco 20<br>Nombre 2000 A. U.N. (Hanque Hoold d'Almanter ner vertiere, forma atti faite o le fa con nei casi prevezi dal intelo D.P.R. e parte a<br>m del ferialiti communenza compatili<br>modificate da Digi, h 10.172018, the i dal recordo servero trattal, anche con stramenti informatic, acclusivamente nell'articlo di |

ACCEPTAZIONE \*

(\*) i sampi communignati con l'actorium some ottibigatur

Una volta terminata la compilazione della pagina con i dati del richiedente, si dovrà cliccare in alto su "Salva e continua" e così andrà fatto per ogni pagina compilata. Se l'applicazione rileva qualche dato non corretto o il mancato inserimento di un dato obbligatorio, non consente di continuare la compilazione della domanda. Il sistema controlla che il codice fiscale del richiedente coincida con chi ha eseguito l'accesso.

Se i dati inseriti sono corretti, nella successiva schermata di "Verifica codice fiscale", compare il seguente messaggio, cliccare quindi su "Salva e continua" in alto a destra.

# VERIFICA CODICE FISCALE

IL CODICE FISCALE DEL RICHIEDENTE

> COINCIDE CON IL LOGIN. CLICCA SU SALVA E CONTINUA PER PROSEGUIRE

Qualora il codice fiscale del richiedente non coincide con chi ha eseguito il login (l'accesso al sistema), nella successiva schermata viene visualizzato il seguente messaggio di errore:

# VERIFICA CODICE FISCALE

IL CODICE FISCALE DEL RICHIEDENTE

> NON COINCIDE CON IL LOGIN

Non puoi proseguire nella compilazione della domanda, torna nella sezione Richiedente e controlla i dati \*

In tal caso, al fine di proseguire con la compilazione della domanda, ritornare alla schermata relativa ai dati del richiedente cliccando su "Richiedente" nel riquadro a sinistra ed effettuare le opportune correzioni.

Nella terza schermata, vanno scritti i dati dello studente.

| FASE ISTANZA<br>DOMANDA DI CONTRIBLITO 87817                                                                                             | DATI ISTANZA<br>102173                                                                            |                                                                            |                     |                           |               |
|----------------------------------------------------------------------------------------------------|---------------------------------------------------------------------------------------------------|----------------------------------------------------------------------------|---------------------|---------------------------|---------------|
| COMPILA<br>Dati istanza                                                                                                    |                                                                                                   |                                                                            |                     |                           |               |
| PAGINE DA COMPILARE:                                                                                                    | Studente Per INSERIRE un NUOVO STUDENTE; cliccare Per cercare uno studente eià inserito. cliccare | e sul bottone "INSERISCI NUOVO".<br>e su "HICERCA SU BANCA DATI REGIONALE" |                     | PAG. PRECEDENTE SALVA SAL | VA E CONTINUA |
| 1.3. Studente     1.3. Studente     1.4. Istituto frequentato     1.5. Modalità di pagamento     1.5. Trattamento dati     1.7. Conferma | RICERCA SU BANCA DATI REGIONALE                                                                   | INSERISCI NUOVO                                                            |                     |                           |               |
|                                                                                                    |                                                                                                   |                                                                            | NOME *              |                           |               |
|                                                                                                    | COMUNE DI NASCITA *                                                                               |                                                                            | O MASCHIO O FEMMINA |                           |               |
|                                                                                                    | CITTADINANZA *                                                                                    |                                                                            |                     |                           |               |

Successivamente si apre la pagina relativa alla scuola frequentata.

Digitando il nome del Comune dove ha sede la scuola nel relativo campo e cliccando su "Ricerca istituto", appare un elenco di istituti scolastici.

|                             | PAG. PRECEDENTE SALVA SALVA E CONTINUA                                                                                                    |
|-----------------------------|----------------------------------------------------------------------------------------------------|
| PAGINE DA COMPILARE:        | Istituto frequentato - PLESSO                                                                                                    |
| 1.1. Richiedente            | RICERCA SU COMUNE                                                                                                    |
| 1.2. Verifica utente        | scrivere il Comune                                                                                                    |
| 1.3. Studente               |                                                                                                    |
| 📝 1.4. Istituto frequentato | RICERCA ISTITUTO INSERISCI NUOVO                                                                                                    |
| 1.5. Modalità di pagamento  |                                                                                                    |
| 1.6. Trattamento dati       | Dettaglio Istituto                                                                                                    |
| 1.7. Conferma               | DENOMINAZIONE *                                                                                                    |
|                             |                                                                                                    |
|                             | COMUNE *                                                                                                    |
|                             |                                                                                                    |
|                             | INDIRIZZO *                                                                                                    |
|                             | CODICE MECCANOGRAFICO                                                                                                    |
|                             |                                                                                                    |
|                             | IDENTIFICATIVO REGIONALE                                                                                                    |
|                             |                                                                                                    |
|                             | Altre informazioni                                                                                                    |
|                             |                                                                                                    |
|                             | > 2019 - 2020                                                                                                    |
|                             |                                                                                                    |
|                             | CLASSE FREQUENTATA *                                                                                                    |
|                             | - Seleziona una voce -                                                                                                    |
|                             | La sede frequentata si trova ad una distanza (percorso inteso di sola andata casa-scuola) *                                                                                                    |
|                             | O MINORE O UGUALE A 20 KM O MAGGIORE DI 20 KM                                                                                                    |
|                             | Se lo studente è alloggiato in una delle strutture accreditate ai sensi dell'art.25 della L.R. 16/2012 ed individuate nell'Avviso, proseguire nella compilazione della prossima sezione apponendo un flag sulla casella "Si" e proseguire con l'inserimento dei dati richiesti, altrimenti apporre un flag sulla casella "No" e proseguire nella compilazione delle prossime sezioni |
|                             | Alloggio in strutture accreditate *                                                                                                    |
|                             | O SI O NO                                                                                                    |
|                             |                                                                                                    |

Dall'elenco che si aprirà, scegliere la scuola di proprio interesse cliccando su "Dati" che si trova a sinistra della colonna "Denominazione" e poi su "Importa dati" in fondo alla finestra.

Se la scuola frequentata non è presente nella banca dati, cliccare su "Inserisci nuovo" (nella precedente schermata) e compilare i campi richiesti. Il dato relativo all'identificativo regionale non va compilato.

#### Istituto frequentato - PLESSO

|             | IDENTIFICATIVO<br>REGIONALE | DENOMINAZIONE                                          | INDIRIZZO                 | COMUNE   | PROV. | CODICE<br>MECCANOGRAFICO |
|-------------|-----------------------------|--------------------------------------------------------|---------------------------|----------|-------|--------------------------|
| <u>Dati</u> | 1555                        | ALBINO CANDONI                                         | viale Aldo Moro, 30       | TOLMEZZO | UD    | UDRI01401T               |
| Dati        | 1556                        | CARCERARIA                                             | via Paluzza, 77           | TOLMEZZO | UD    | UDRI01402V               |
| Dati        | 1557                        | ALBINO CANDONI                                         | viale Aldo Moro, 30       | TOLMEZZO | UD    | UDRI014517               |
| Dati        | 1551                        | JACOPO LINUSSIO                                        | via Aldo Moro, 34         | TOLMEZZO | UD    | UDRC00301P               |
| <u>Dati</u> | 1552                        | SUCCURSALE LABORATORI JACOPO LINUSSIO PRESSO<br>COSINT | Via<br>dell'industria,14  | TOLMEZZO | UD    | UDRC00301P_S             |
| <u>Dati</u> | 1548                        | GIUSEPPE MARCHI                                        | via Cesare Battisti,<br>4 | TOLMEZZO | UD    | UDPM00101G               |
| <u>Dati</u> | 1553                        | MICHELE GORTANI                                        | via Aldo Moro, 34         | TOLMEZZO | UD    | UDTD003012               |
| <u>Dati</u> | 1558                        | FERMO SOLARI                                           | viale Aldo Moro, 34       | TOLMEZZO | UD    | UDTF01401P               |
| Dati        | 1549                        | PIO PASCHINI                                           | via Ampezzo, 18           | TOLMEZZO | UD    | UDPS00101E               |
| Dati        | 1559                        | FERMO SOLARI                                           | viale Aldo Moro, 34       | TOLMEZZO | UD    | UDP501401L               |

#### Dati da importare:

| Identificativo regionale | 1555                |  |  |
|--------------------------|---------------------|--|--|
| Denominazione            | ALBINO CANDONI      |  |  |
| Indirizzo                | viale Aldo Moro, 30 |  |  |
| Comune                   | TOLMEZZO            |  |  |
| PROV.                    | UD                  |  |  |
| Codice meccanografico    | UDRI01401T          |  |  |
|                          |                     |  |  |

Se si richiede il contributo anche per le spese di alloggio, una volta selezionato "Si", scegliere la struttura accreditata tra quelle proposte dal menù a tendina e scrivere l'ammontare delle spese annuali:

Se lo studente è alloggiato in una delle strutture accreditate ai sensi dell'art.25 della L.R. 16/2012 ed individuate nell'Avviso, proseguire nella compilazione della prossima sezione apponendo un flag sulla casella "Si" e proseguire con l'inserimento dei dati richiesti, altrimenti apporre un flag sulla casella "No" e proseguire nella compilazione delle prossime sezioni

Alloggio in strutture accreditate \*

● SI O NO

DENOMINAZIONE DELLA STRUTTURA ACCREDITATA AI SENSI DELL'ART. 25 DELLA L.R. 16/2012 \*

- Seleziona una voce -

Y

SPESE ANNUALI DI ALLOGGIO \*

0.000,00

Nella schermata successiva vengono richieste le modalità di pagamento.

L'unica forma di pagamento prevista è l'accredito sul conto che deve essere intestato o cointestato al richiedente il contributo. Per la domanda relativa alla frequenza di scuole non statali è ammessa, quale modalità di pagamento, la delega alla scuola frequentata (non è necessario indicare l'IBAN).

Si fa presente che, qualora in possesso dei requisiti per le borse statali, il pagamento verrà eseguito dal Ministero dell'istruzione a mezzo di bonifico domiciliato presso gli uffici postali.

|                                                                                                    | 1 million (1997)                                                                                                    |                                     |
|----------------------------------------------------------------------------------------------------|----------------------------------------------------------------------------------------------------|-------------------------------------|
| DOMINION DE CONTINUE/TO RETEXE                                                                        | ani enalit<br>1020-8                                                                                                    |                                     |
| COMPLA<br>Dati staras                                                                                 |                                                                                                    |                                     |
|                                                                                                    |                                                                                                    | ING PREEDENTE SALSA SHURLE CONTINUE |
| PAGINE DA COMPILARE                                                                                   | Modalità di pagamento                                                                                                    |                                     |
| <ul> <li>1.1. Rictvedente</li> <li>1.2. Verifica utente</li> <li>1.3. Istituto frequentato</li> </ul> | A includente deve essens vitertatano/contestatario del conto comorte.     The utercani informazioni sulla modelià di pagamento consultare la pagina internet dedicata     terre poli ideorati. |                                     |
| 1.4. Modalità di pagamento                                                                            | Elemifico bancario o postale da CC                                                                                                    |                                     |
| 1.5. Trattamento state     1.6. Conferma                                                              | avrestreames                                                                                                    |                                     |
|                                                                                                    | катило вканоло -                                                                                                    |                                     |
|                                                                                                    | a021/204 *                                                                                                    |                                     |
|                                                                                                    | 850/*                                                                                                    |                                     |
|                                                                                                    |                                                                                                    |                                     |

#### Fare "Salva e continua":

| <ul> <li>1.2. Verifica utente</li> <li>1.3. Istituto frequentato</li> <li>1.4. Modalità di pagamento</li> <li>1.5. Trattamento dati</li> </ul> | Clicca qui per vedere il documento sul trattamento dei dati personali. PRESA VISIONE * |
|----------------------------------------------------------------------------------------------------|----------------------------------------------------------------------------------------|
| 1.6. Conferma                                                                                                    | ATTENZIONE:                                                                            |

Dopo aver preso visione del documento sul trattamento dei dati personali ed aver fatto "Salva e continua", è necessario confermare i dati inseriti:

| FASE: ISTANZA:<br>DOMANDA DI CONTRIBUTO 87708                                 | DRITI STANZA<br>102049                                                                           |
|-------------------------------------------------------------------------------|--------------------------------------------------------------------------------------------------|
| COMPILA<br>Dati istanza                                                       |                                                                                                  |
|                                                                               | PAG. PRECEDENTE                                                                                  |
| PAGINE DA COMPILARE:                                                          |                                                                                                  |
| 1.2. Verifica utente                                                          | La raccona dau e terminata. Prima di contermare, conconare i dati insenti nene pagne precedenti. |
| 1.3. Istituto frequentato                                                     | CONFERMA I DATI                                                                                  |
| <ul> <li>1.4. Modalità di pagamento</li> <li>1.5. Trattamento dati</li> </ul> | 7                                                                                                |
| 📝 1.6. Conferma                                                               |                                                                                                  |

### ATTENZIONE. La domanda a questo punto risulta COMPILATA ma NON TRASMESSA AGLI UFFICI. E' necessario quindi procedere con la CONVALIDA E TRASMISSIONE

Dopo aver cliccato su "Conferma i dati", appare questa finestra:

|   | FASE: ISTA<br>DOMANDA DI CONTRIBUTO 877                                                               | 27/N/27. DATI 57/N/27.<br>77/08 102/049                                                                            |                                          |
|---|----------------------------------------------------------------------------------------------------|----------------------------------------------------------------------------------------------------|------------------------------------------|
| < | COMPILA<br>Dati istanza                                                                               |                                                                                                    |                                          |
|   | PAGINE DA COMPILARE:                                                                                  | Conferma dati                                                                                                    | PAG. PRECEDENTE TORNA ALL'ISTANZA        |
|   | <ul> <li>1.1. Richiedente</li> <li>1.2. Verifica utente</li> <li>1.2. Istikuto forgupatato</li> </ul> | Hai confermato i dati. Puoi ritornare alla Pagina di compilazione dell'istanza con il pulsante "Torna all'istanza" | la la la la la la la la la la la la la l |
|   | <ul> <li>1.4. Modalità di pagamento</li> <li>1.5. Trattamento dati</li> </ul>                         | Per correggere i dati abilita la MODIFICA                                                                          |                                          |
|   | 1.6. Conferma                                                                                         |                                                                                                    |                                          |

In questa fase è possibile:

- RETTICARE/CONTROLLARE i dati inseriti, cliccando su "Modifica". Questo comando permette di ritornare nelle pagine compilate per il controllo dei dati e apportare le eventuali rettifiche,
- PROSEGUIRE con la procedura se i dati inseriti sono corretti cliccando sul comando "Torna all'istanza" in alto a destra e completare le fasi della compilazione.

## Trasmettere la domanda:

Dopo aver cliccato su "Torna all'istanza", si apre la seguente schermata dove è possibile visualizzare i dati inseriti per poi cliccare in alto su "Prosegui" per procedere alla trasmissione della domanda.

| KONDI REGIONALI | HIGHLIGHOND ACTUDO FOR & THREPORTO SCOLASTICO, ACO                    | DOMMACK DI CONTRIBUTO | NUMBER<br>B77528 |          |           |                |
|-----------------|-----------------------------------------------------------------------|-----------------------|------------------|----------|-----------|----------------|
| E ist           | anza in compilazione: 87708<br>separative methol 10 marto 2000 12 NuM |                       |                  |          |           |                |
|                 | Compila                                                               | ⇒<br>prosegui         |                  | Controls |           | e harreti      |
|                 |                                                                       | 1                     | Compila dati     |          | ×.        |                |
|                 | DATI ISTANZA                                                          | L                     |                  |          | З         | winalizza DATI |
|                 | RICHEDENTE/STUDENTE MAGGORENNE,                                       |                       |                  |          | STUDENTE: | 100            |
|                 | SEZIONE N. 1020-W                                                     |                       |                  |          |           |                |

#### Poi cliccare su "Conferma dati" in basso

| AMBITO:<br>FONDI REGIONALI | PROCEDMENTO:<br>ASSEGNI DI STUDIO PER IL TRASPORTO SCOLASTICO, ACQ                               | FASE: ISTANZA:<br>DOMANDA DI CONTRIBUTO 87708 |               |                       |
|----------------------------|--------------------------------------------------------------------------------------------------|-----------------------------------------------|---------------|-----------------------|
| Istar<br>Ultima d          | nza in compilazione: 87708<br>perazione: martedi 17 marzo 2020 12:20:12                          |                                               |               |                       |
|                            | <u>Compila</u>                                                                                   | Controlla                                     | →<br>prosegui | Convalida e Trasmetti |
|                            |                                                                                                  | Cont                                          | rolla         |                       |
|                            | Prima di confermare i dati , assicurati di aver inserito tutto correttamente tramite la funzione |                                               |               |                       |
|                            | Consulta i documenti caricati:                                                                   |                                               |               |                       |
|                            | Allegati a Dati istanza n. 102049 (non previsti)                                                 |                                               |               |                       |
|                            |                                                                                                  | _                                             |               |                       |

Nella successiva schermata, cliccare in alto su "Prosegui"

| PROCEDIMENTO.<br>EGIONALI ASSEGNI DI STUDIO PER IL TRASPORTO SCOLASTICO, ACQ                                                                                | FASE. ISTANZA.<br>DOMANDA DI CONTRIBUTO 87708 |               |                       |
|----------------------------------------------------------------------------------------------------|-----------------------------------------------|---------------|-----------------------|
| Istanza in compilazione: 87708<br>Ultima operazione: martedi 17 marzo 2020 12:24:30                                                                         |                                               |               |                       |
| Compila                                                                                                    | Controlla                                     | →<br>prosegui | Convalida e Trasmetti |
|                                                                                                    | c                                             | ontrolla      |                       |
| I dati raccolti sono stati confermati in data:<br>martedî 17 marzo 2020 12:24:30<br>Ora puoi proseguire con la convalida e la trasmise<br>Disualizza i dati | sione.                                        |               |                       |
| Consulta i documenti caricati:<br>Alleeati a Dati istanza n. 102049 (non previsti)                                                                          |                                               |               |                       |
| Per poter modificare i dati acquisiti, abilita la Mo                                                                                                    | DIFICA                                        |               |                       |

#### Cliccare nuovamente su "Prosegui" in alto

| 😰 Istanze in compilazio | *                  |
|-------------------------|--------------------|
|                         |                    |
|                         |                    |
| Q.                      | anned a            |
| Lations                 |                    |
|                         | - 4                |
|                         | L                  |
|                         |                    |
|                         |                    |
|                         | Enterna<br>Externa |

Nella successiva schermata scrivere l'indirizzo di posta elettronica dove verrà inviata la mail di avvenuta trasmissione della domanda e cliccare su <u>"Convalida e trasmetti"</u> per inviare l'atto all'Amministrazione Regionale.

| ISTANZA: 35383 (summers proving the data of the second states and the second states and | CONVECTA E TRASPACTO<br>BACTRO LE CRE JESTA A MODUZITIO, non vano americana la Banavala Fueri termina                                                                                                    |                                                                           |
|----------------------------------------------------------------------------------------------------|----------------------------------------------------------------------------------------------------|---------------------------------------------------------------------------|
|                                                                                                    | Canala                                                                                                    | Carterna                                                                  |
|                                                                                                    |                                                                                                    | Consider the                                                              |
| Containing out laters "Consolidate in the<br>Insertion on Individuo e-mail down no                                                                                                    | annett" Petanta di contribute a consulete estimunità a sense dell'articolo dil, conses 1, lett. 10 del Ladva del Aven<br>evere le comunicazioni relative all'atta che etal per sottoschierre e traumettere | energiane digitale (51gs. s. 82/2005) is presentiate of American American |
| LA TIM (SAM)                                                                                                    |                                                                                                    |                                                                           |
|                                                                                                    |                                                                                                    |                                                                           |

ATTENZIONE. ACCERTARSI DI AVER CONCLUSO CORRETTAMENTE LA PROCEDURA DI TRASMISSIONE CON L'AZIONE DI "CONVALIDA E TRASMETTI" CHE PERMETTE L'ACQUISIZIONE DELLA DOMANDA ALL'AMMINISTRAZIONE REGIONALE. Diversamente la domanda non risulterà presentata alla Regione.

#### Verifica trasmissione domanda

Al fine di verificare la corretta trasmissione, verificare la presenza della/e domanda/e nella sezione relativa alle "Istanze trasmesse".

Cliccare su "Menù" in alto a sinistra, selezionare "Istanze trasmesse".

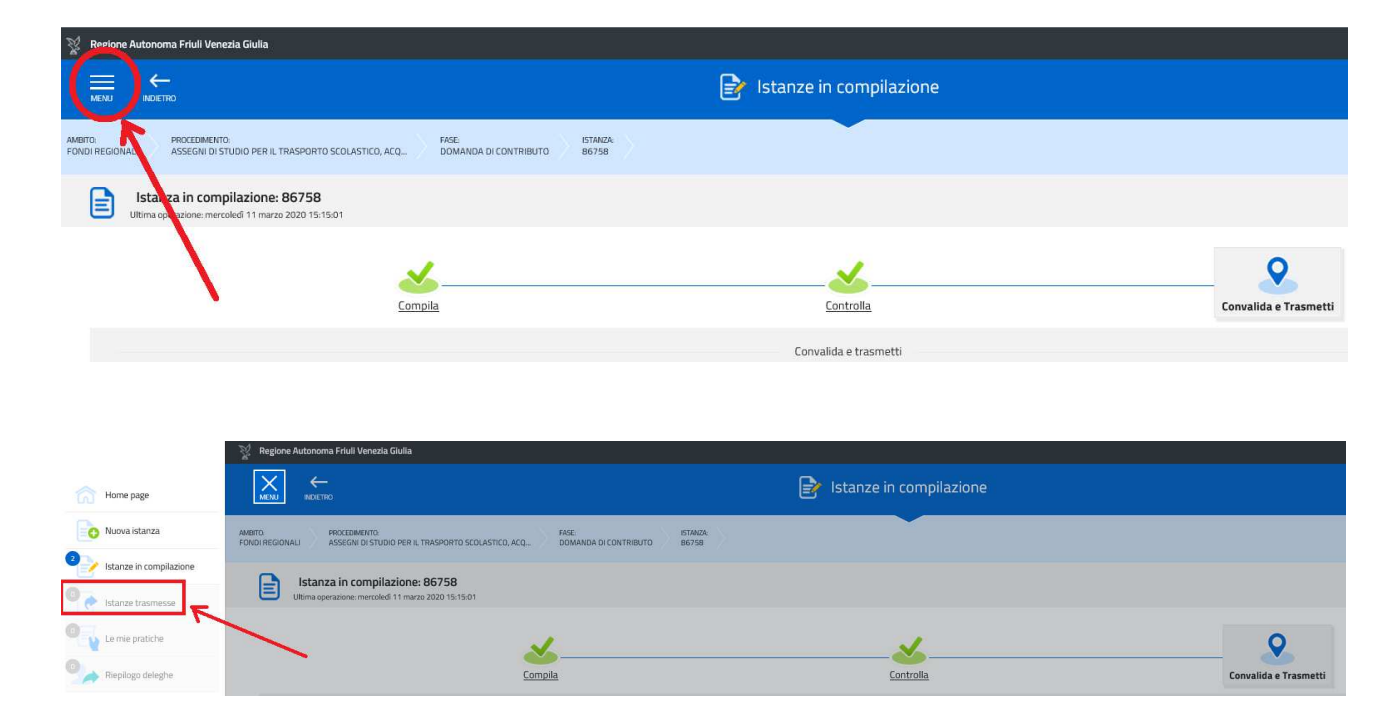

Si presenterà la pagina con il proprio cruscotto.

Cliccare su "Istanze trasmesse" e si visualizzerà l'elenco delle domande presentate (anche quelle relative agli anni precedenti).

#### Per chiudere il programma

Cliccare in altro a destra sul proprio nome e poi su Esci.

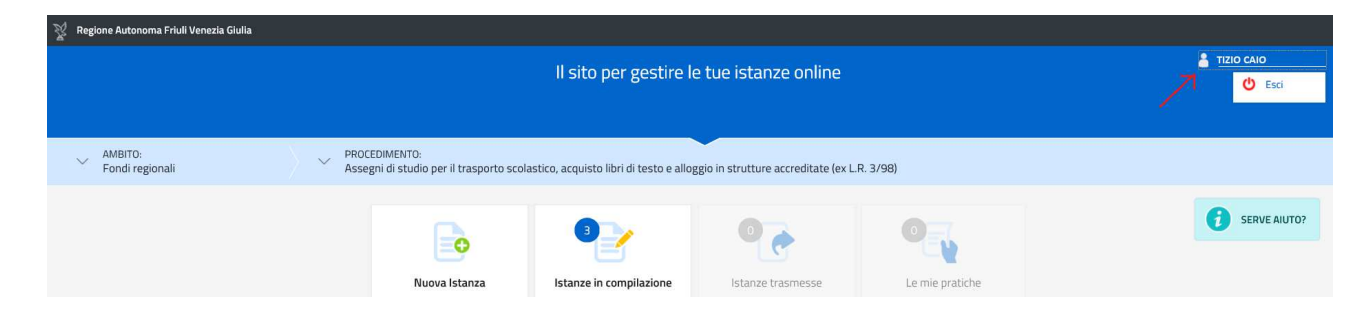